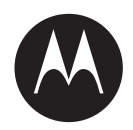

# L5Q Camera Installation Guide (Global)

**APRIL 2021** 

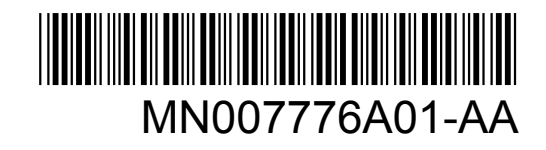

© 2021 Motorola Solutions, Inc. All rights reserved

# Legal and Support

# Copyrights

The Motorola Solutions products described in this document may include copyrighted Motorola Solutions computer programs. Laws in the United States and other countries preserve for Motorola Solutions certain exclusive rights for copyrighted computer programs. Accordingly, any copyrighted Motorola Solutions computer programs contained in the Motorola Solutions products described in this document may not be copied or reproduced in any manner without the express written permission of Motorola Solutions.

© 2021 Motorola Solutions, Inc. All Rights Reserved

No part of this document may be reproduced, transmitted, stored in a retrieval system, or translated into any language or computer language, in any form or by any means, without the prior written permission of Motorola Solutions, Inc.

Furthermore, the purchase of Motorola Solutions products shall not be deemed to grant either directly or by implication, estoppel or otherwise, any license under the copyrights, patents or patent applications of Motorola Solutions, except for the normal non-exclusive, royalty-free license to use that arises by operation of law in the sale of a product.

### Disclaimer

Please note that certain features, facilities, and capabilities described in this document may not be applicable to or licensed for use on a specific system, or may be dependent upon the characteristics of a specific mobile subscriber unit or configuration of certain parameters. Please refer to your Motorola Solutions contact for further information.

## Trademarks

MOTOROLA, MOTO, MOTOROLA SOLUTIONS, and the Stylized M Logo are trademarks or registered trademarks of Motorola Trademark Holdings, LLC and are used under license. All other trademarks are the property of their respective owners.

Google, Android, Google Play, Youtube, and other marks are trademarks of Google LLC.

## **Open Source Content**

This product contains Open Source software used under license. Refer to the product installation media for full Open Source Legal Notices and Attribution content.

# European Union (EU) Waste of Electrical and Electronic Equipment (WEEE) directive

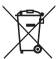

The European Union's WEEE directive requires that products sold into EU countries must have the crossed out trash bin label on the product (or the package in some cases).

As defined by the WEEE directive, this cross-out trash bin label means that customers and end-users in EU countries should not dispose of electronic and electrical equipment or accessories in household waste.

Customers or end-users in EU countries should contact their local equipment supplier representative or service centre for information about the waste collection system in their country.

# **Contact Us**

For inquiries, see https://www.motorolasolutions.com/en\_us/support.html > License Plate Recognition (Vigilant) or contact our 24 hours support staff at:

- Tel: 925-398-2079
- Fax: 925-398-2113
- · Email: vigilantsupport@motorolasolutions.com

# **Read Me First**

### **Notations Used in This Manual**

Throughout the text in this publication, you notice the use of **Warning**, **Caution**, and **Notice**. These notations are used to emphasize that safety hazards exist, and the care that must be taken or observed.

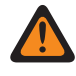

**WARNING:** An operational procedure, practice, or condition, and so on, which may result in injury or death if not carefully observed.

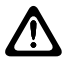

**CAUTION:** An operational procedure, practice, or condition, and so on, which may result in damage to the equipment if not carefully observed.

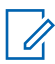

**NOTICE:** An operational procedure, practice, or condition, and so on, which is essential to emphasize.

### **Special Notations**

The following special notations are used throughout the text to highlight certain information or items:

### Table 1: Special Notations

| Example                             | Description                                                                               |  |  |
|-------------------------------------|-------------------------------------------------------------------------------------------|--|--|
| Menu key or Camera button           | Bold words indicate a name of a key, button, or soft menu item.                           |  |  |
| The display shows Settings Applied. | Typewriter words indicate the MMI strings or messages displayed.                          |  |  |
| <required id=""></required>         | The courier, bold, italic, and angle brackets indi-<br>cate user input.                   |  |  |
| Setup→Settings→All Settings         | Bold words with the arrow in between indicate the navigation structure in the menu items. |  |  |

# **List of Figures**

| Figure 1: Add Camera                      | 15 |
|-------------------------------------------|----|
| -igure 2: View Camera                     | 16 |
| -igure 3: Attaching Antennas              | 17 |
| Figure 4: Slide in the Spreader Bar       | 17 |
| Figure 5: Slot in the SD Card             | 18 |
| -igure 6: L5Q Power Switch                | 18 |
| -igure 7: Create Account                  | 19 |
| igure 8: Enter Email Address and Password | 20 |
| -igure 9: Add Camera                      | 20 |
| igure 10: L5Q QR Code and Serial Number   | 21 |

# **Getting Started**

### Procedure:

1 To download Reconyx Connect Application, scan the following QR code.

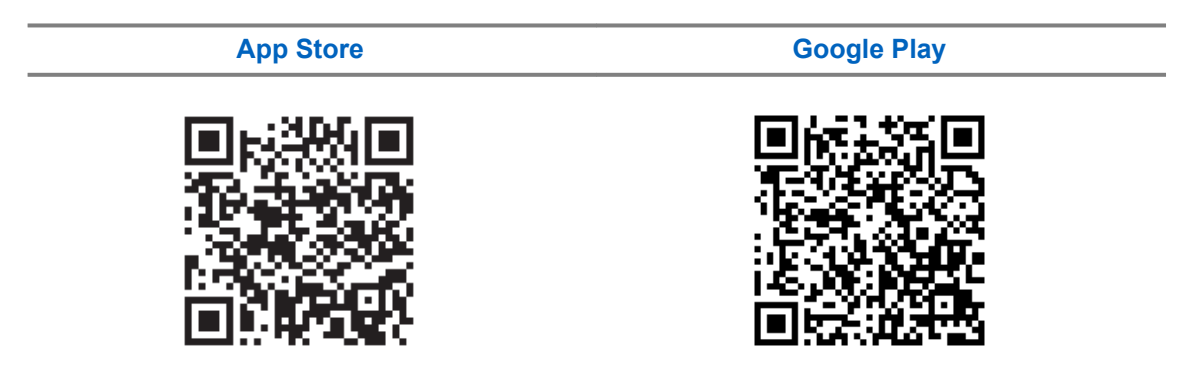

2 To refer to the steps of connecting the power cable in the Solar Panel to the battery and configuring the camera, scan the following QR code.

#### **L5Q Installation Guide**

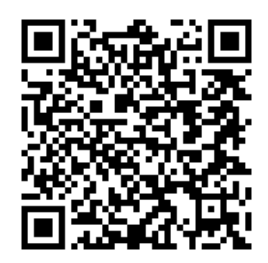

**3** To create a Reconyx Connect Application account, refer to the Configuring Reconyx Connect with the L5Q Camera on page 19 section.

# **L5Q Overview**

The L5Q License Plate Recognition (LPR) camera is designed to perform license plate collection for low speed (less than 45 MPH) and low volume residential traffic (3500 Average Annual Daily Traffic).

## L5Q Equipment List

Equipment supplied in the L5Q installation kit:

#### Table 2: List of L5Q Installaion Equipment

| Equipment                                                           | Photo |
|---------------------------------------------------------------------|-------|
| L5Q Camera                                                          |       |
| L5Q Camera Antenna (two quantity with Hori-<br>zontal Spreader Bar) | H     |

### Equipment

### Security Enclosure

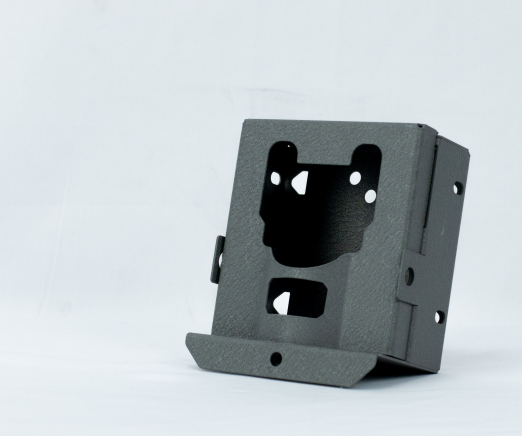

Photo

Solar Panel Kit

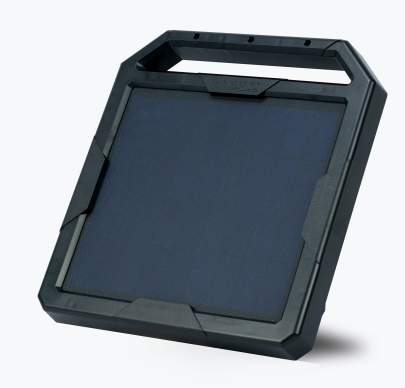

Shielded Power Cable

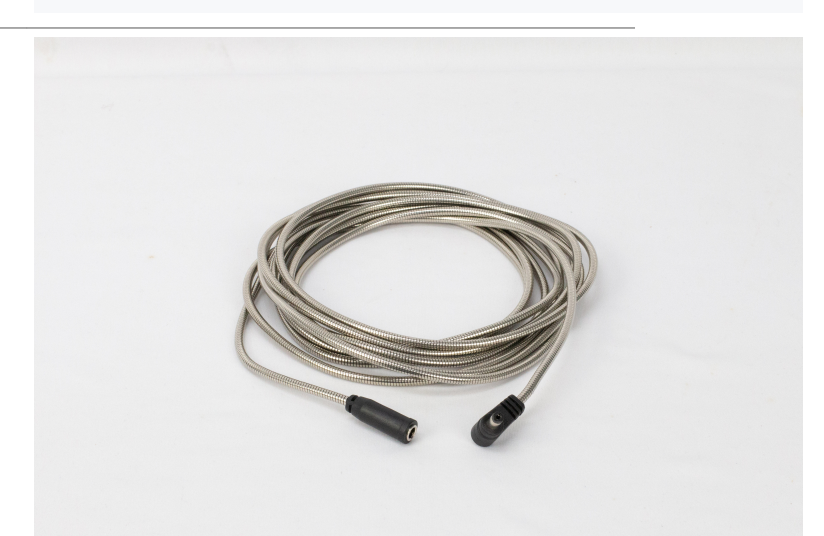

### Equipment

### Solar Panel Mounting Bracket

Photo

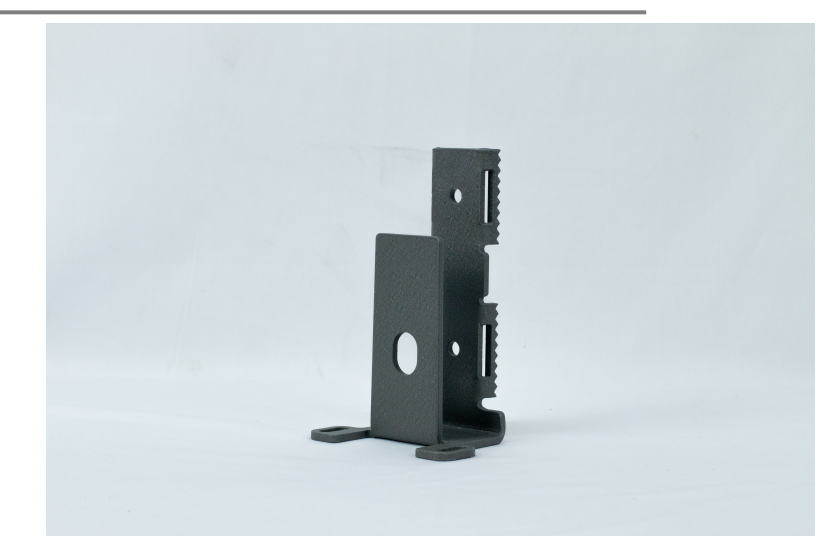

### Security Enclosure Mounting Bracket

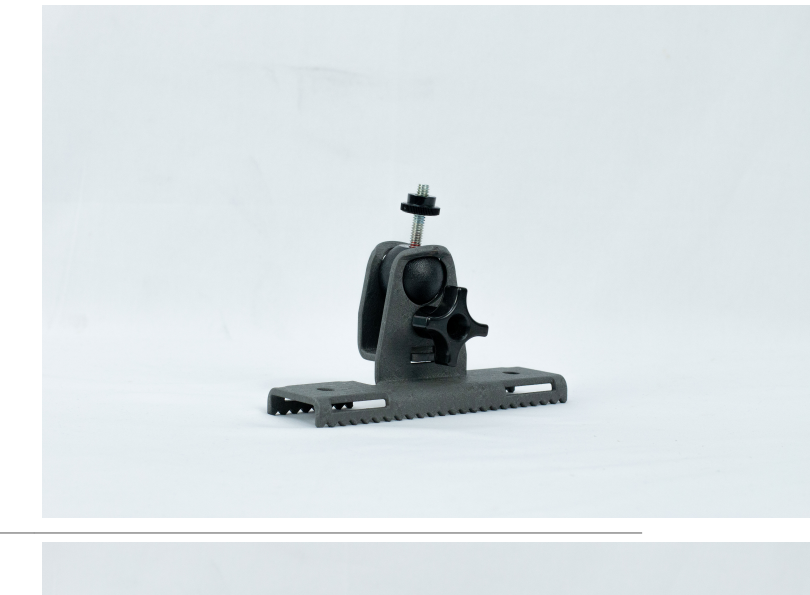

Master<sup>™</sup> Cable Lock

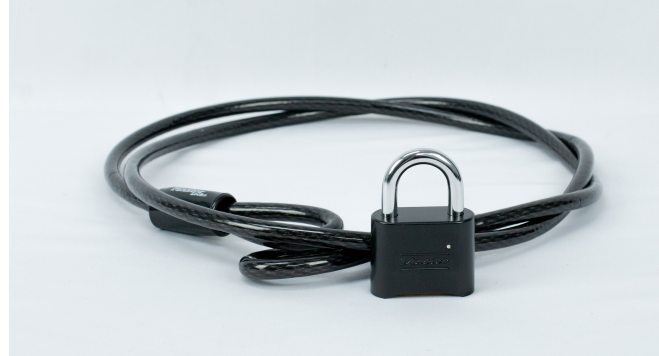

### **Required Accessories**

Table 3: List of Required Accessories

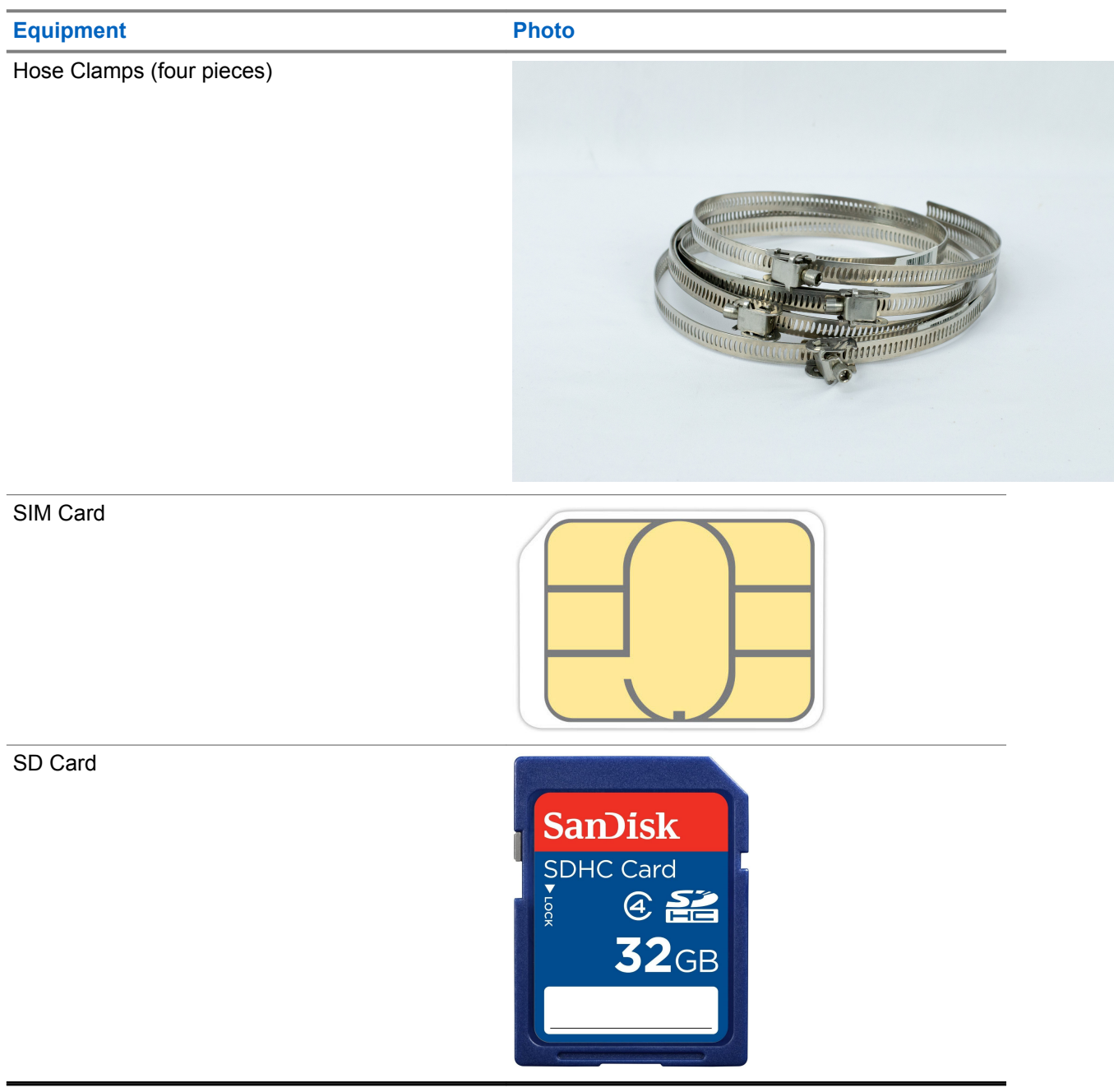

# **Installation Requirements**

Review the following requirements before you proceed with the camera installation.

- SD Card 512GB or smaller.
- SD Card reader to write files to SD Card.
- Nano SIM card with APN and applicable username and password if required.
- Reconyx Connect Application.
- Vigilant ClientPortal or Vigilant LEARN Account.

# **Cellular Service Configuration**

Cellular service is the only way to off load images from the camera to Vigilant ClientPortal or Vigilant LEARN.

To configure the cellular service, you need to install the APN program and set the APN on the L5Q.

**NOTICE:** APN Configuration is not applicable to the USA customers.

4.1

# **Downloading the SIM Configuration Software**

### Procedure:

- 1 Download the *Hyperfire 2 Vigilant SIM Configuration* software at https://vaasfiles.com/Tools/ HyperFire2\_VSC.zip
- 2 Extract the HF2\_Cell\_SIM\_Cfg.exe file from the zip file.
- 3 Run the HF2\_Cell\_SIM\_Cfg.exe file..

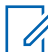

**NOTICE:** If there is an error stating that dll files are missing, copy the provided dll files into the folder where the .exe file was extracted.

# 4.2 Setting the APN on L5Q

#### Procedure:

- 1 Insert the SD Card into the SD Card reader of your computer.
- 2 Run the HF2\_Cell\_SIM\_Cfg.exe file.
- 3 Click Next.

#### MN007776A01-AA Chapter 4 : Cellular Service Configuration

| 🔞 HyperFire 2 Vigilant SIM Config | uration v2.2.20201027a                                                                                                    | -                    |                 | ×  |
|-----------------------------------|----------------------------------------------------------------------------------------------------|----------------------|-----------------|----|
| RECONYX                           | Welcome!                                                                                                    |                      |                 |    |
|                                   | This wizard will help you configure the SIM card settings on y<br>HyperFire 2 Cellular camera. Make sure your camera looks<br>the left and click next. | rour Red<br>like the | conyx<br>one on |    |
|                                   |                                                                                                    |                      |                 |    |
|                                   | N                                                                                                    | ext                  | Canc            | el |

4 Select the country in which the camera will be used.

| 1 |  |
|---|--|
|   |  |

NOTICE: If the country is not listed, select Other.

| 🚯 HyperFire 2 Vigilant SIM Config | uration v2.2.20201027a    |      | -    |      | ×  |
|-----------------------------------|---------------------------|------|------|------|----|
| RECONYX                           | Which country are you in? | >    |      |      |    |
|                                   | <ul> <li>Other</li> </ul> |      |      |      |    |
|                                   | ○ Australia               |      |      |      |    |
|                                   | ○ Canada                  |      |      |      |    |
|                                   | O United States           |      |      |      |    |
|                                   |                           |      |      |      |    |
|                                   |                           | Back | Next | Canc | el |

- 5 Click Next.
- **6** To prepopulate the APN information, select the carrier for the selected country or provide the APN of the carrier.

| 🔞 HyperFire 2 Vigilant SIM Config | uration v2.2.20201027a           | -    |      | ×   |
|-----------------------------------|----------------------------------|------|------|-----|
|                                   | What carrier/plan are you using? |      |      | f   |
|                                   |                                  |      |      |     |
|                                   |                                  |      |      |     |
|                                   |                                  |      |      |     |
|                                   | Back                             | Next | Cane | :el |

7 Leave Username and Password blank unless provided by the carrier.

| 🚯 HyperFire 2 Vigilant SIM Configu | 🚯 HyperFire 2 Vigilant SIM Configuration v2.2.20201027a — |                                                                                             |                                         | ×                                 |                        |    |
|------------------------------------|-----------------------------------------------------------|---------------------------------------------------------------------------------------------|-----------------------------------------|-----------------------------------|------------------------|----|
| RECONYX                            | Carrier S                                                 | ettings                                                                                     |                                         |                                   |                        |    |
|                                    | The camera nee<br>this information<br>may require diffe   | ds to be programmed with your of<br>with your carrier. It is usually fou<br>rrent settings. | carrier's APN sett<br>und on their webs | ings. You sho<br>ite, but certain | uld verify<br>accounts |    |
|                                    | APN:                                                      |                                                                                             |                                         |                                   |                        |    |
|                                    | User name:                                                |                                                                                             |                                         |                                   |                        |    |
|                                    | Password:                                                 |                                                                                             |                                         |                                   |                        |    |
|                                    |                                                           |                                                                                             |                                         |                                   |                        |    |
|                                    |                                                           |                                                                                             |                                         |                                   |                        |    |
|                                    |                                                           |                                                                                             | Back                                    | Next                              | Cance                  | el |

8 Provide the SIM pin if required.

#### MN007776A01-AA Chapter 4 : Cellular Service Configuration

| 🚯 HyperFire 2 Vigilant SIM Configu | ration v2.2.20201027a                                                                                                    |                                                            | -           |                  | ×  |
|------------------------------------|----------------------------------------------------------------------------------------------------|------------------------------------------------------------|-------------|------------------|----|
| RECONYX                            | Is your SIM locked with a                                                                                                   | PIN?                                                       |             |                  |    |
|                                    | Is your SIM locked with a This is not common, but some SIMs come lock printed on the larger plastic card the SIM was p PIN: | PIN?<br>ed from the carrier. Th<br>opped out of. Leave bla | ais PIN sha | uld be<br>scked. |    |
|                                    |                                                                                                    | Back                                                       | Nevt        | Canc             | el |
|                                    |                                                                                                    |                                                            |             |                  |    |

9 Click Next→OK.

| 🚯 HyperFire 2 Vigilant SIM Config | juration v2.2.20201027a                                                                                                    | -                |               | ×  |
|-----------------------------------|----------------------------------------------------------------------------------------------------|------------------|---------------|----|
| RECONYX                           | Save to SD Card                                                                                                    |                  |               |    |
|                                   | 1) Press OK to save the configuration file to your SD card.                                                                                     |                  |               |    |
|                                   | 2) Put the SD card in your camera.                                                                                                    |                  |               |    |
|                                   | 3) Turn your camera on.                                                                                                    |                  |               |    |
|                                   | <ol> <li>If the file was successfully loaded, during the boot process, y<br/>see "SAVED CELL CFG" on the camera LCD screen for a few</li> </ol> | /ou sh<br>v secc | ould<br>onds. |    |
|                                   |                                                                                                    |                  |               |    |
|                                   |                                                                                                    |                  |               |    |
|                                   |                                                                                                    |                  |               |    |
|                                   |                                                                                                    |                  |               |    |
|                                   |                                                                                                    |                  |               |    |
|                                   | Back OK                                                                                                    |                  | Cance         | el |
|                                   |                                                                                                    |                  |               |    |

**10** In the information window, click **OK**.

| Informa | tion                                                                                                    | ×            |
|---------|----------------------------------------------------------------------------------------------------|--------------|
| 1       | Your new settings have been saved on the removable card. To use th you must insert this card into the camera and turn it on. | ese settings |
|         |                                                                                                    | ОК           |

11 Insert the SD card into the L5Q.

# Vigilant ClientPortal/Vigilant LEARN Configuration

# 5.1 Adding a New Camera

#### Procedure:

- 1 From the home screen, navigate to PlateSearch→Site Management→Stand Alone Cameras→New.
- 2 In the Add Camera window, enter the following information:

#### Table 4: New Camera Information

| Field           | Value                                                                                                    |
|-----------------|----------------------------------------------------------------------------------------------------|
| Camera Name     | <site name=""> (Last 4 of Serial number) OR <road name=""> + <direc-<br>tion&gt; + (Last 4 of Serial number)<br/>Example: Washington HOA 1234 or Washington Ave NB 1234</direc-<br></road></site> |
| Serial #        | Serial number of the camera                                                                                                    |
| Camera Location | Click the <b>Pin</b> icon to search for the POC address                                                                                                    |
| Address         | POC Address                                                                                                    |
| OCR             | OCR Region of POC                                                                                                    |
| Timezone        | Timezone of POC                                                                                                    |

#### Figure 1: Add Camera

| Camera Name: |                            |   |
|--------------|----------------------------|---|
| Serial #:    |                            |   |
| Camera Loca  | tion ———                   |   |
|              | Latitude 0.0 Longitude 0.0 |   |
| Address      |                            |   |
| OCR Region   | Select                     | ~ |
| Time Zone    | Select                     | ~ |
|              |                            | • |

- 3 Click OK.
- 4 Select the newly created camera.
- 5 Select View.

### Figure 2: View Camera

| Camera Name                   |                                  |
|-------------------------------|----------------------------------|
|                               | Aim Camera                       |
| Serial #                      | 10/10/00/11/0                    |
| <b>Client Portal Location</b> | -Select-                         |
| Account ID                    | STEPAL TO AN ENGINEERS           |
| Token                         |                                  |
|                               | Reset Token                      |
| QR Code                       | Print                            |
| Camera Location               |                                  |
|                               | Latitude 35. Longitude -85.      |
| Address                       | well-wide in the states, factors |
| OCR Region                    | Tennessee                        |
| Time Zone                     | EST/EDT                          |
|                               |                                  |

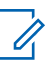

**NOTICE:** The QR code is linked to the Advanced Config QR Code.

# **Assembling the L5Q Camera**

#### Procedure:

- 1 Attach the antennas to the faceplate.
  - a Screw both antennas onto the faceplate of the camera.

### Figure 3: Attaching Antennas

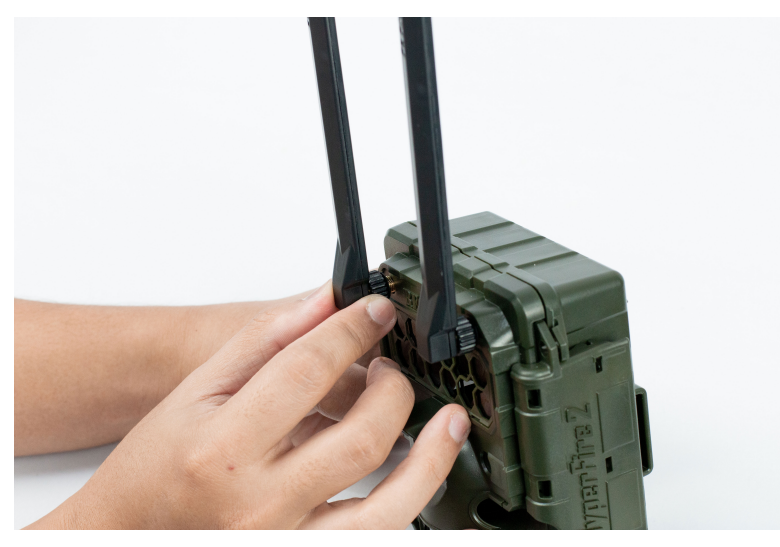

**b** Slide the Horizontal Spreader Bar into a place down to the stops on the back of the antennas, just above the spreader bar.

Figure 4: Slide in the Spreader Bar

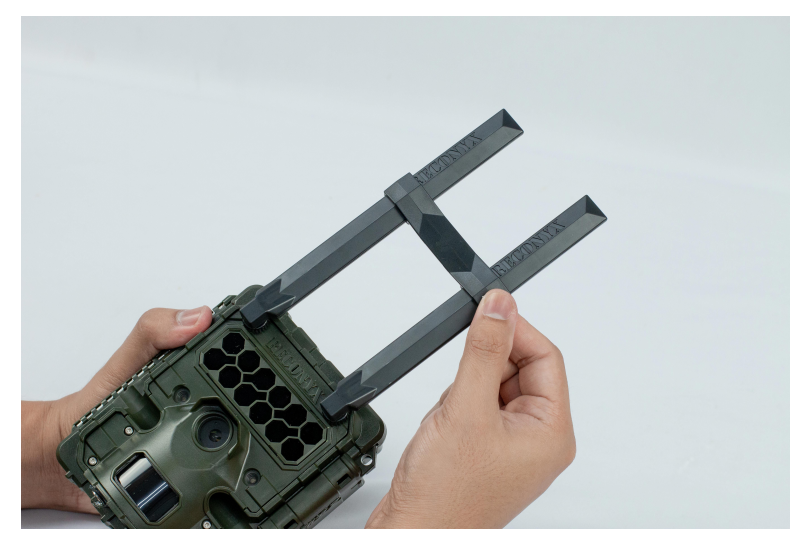

- **2** Open the camera body.
- 3 Insert the SD card into the SD card slot on the left side of the camera.

### Figure 5: Slot in the SD Card

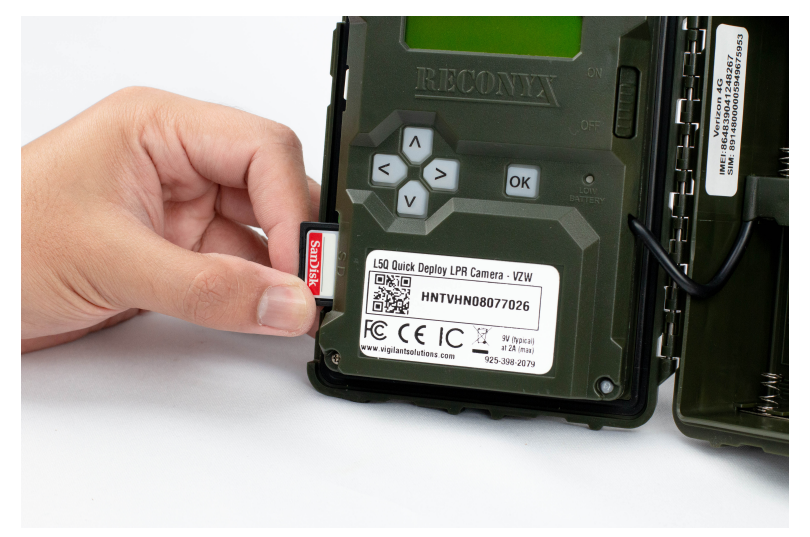

- 4 Perform one of the following actions:
  - Open the camera and install 12 AA Lithium Ion Batteries.
  - Connect the camera to the Solar Panel with the power cable.

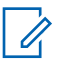

**NOTICE:** If you are connecting the camera to the Solar Panel, do not install the 12 AA batteries. Place the included desiccant pack into the battery compartment to protect it from moisture.

**5** Turn on the L5Q power switch.

Figure 6: L5Q Power Switch

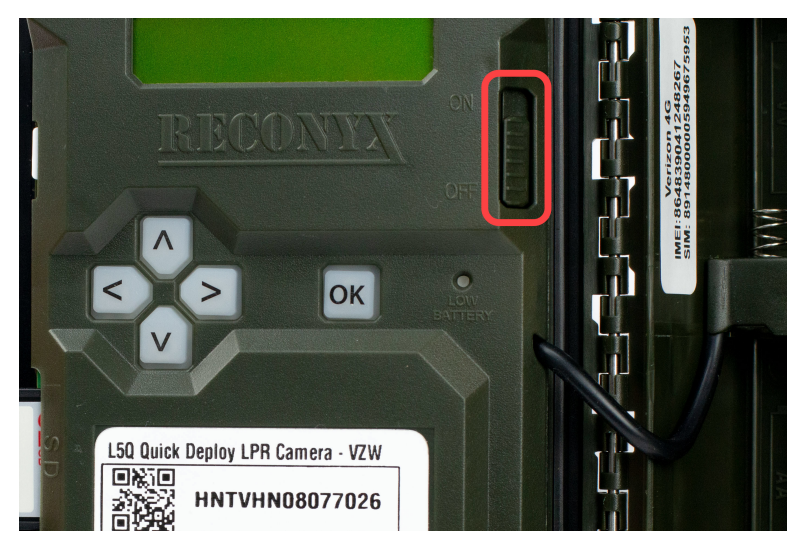

- 6 Set the correct date and time using the menu navigation buttons.
- 7 At Pair cell to app, select YES.
- 8 Enter the Device Code into Device code field in the Reconyx Connect Application when prompted.

# **Configuring Reconyx Connect with** the L5Q Camera

Procedure:

- 1 Open the Reconyx Connect.
- 2 Tap Create Account.

Figure 7: Create Account

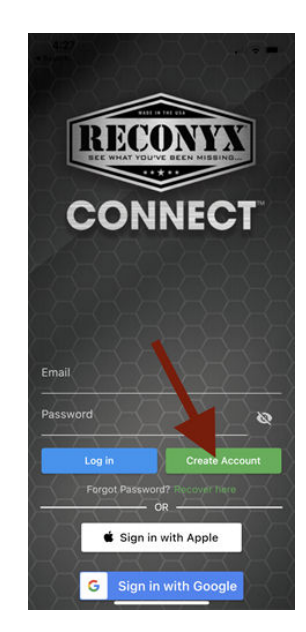

- 3 Enter your Email Address.
- 4 Enter and confirm a **Password**.

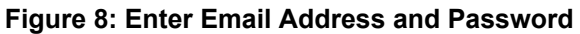

| < Create Account |   |  |
|------------------|---|--|
| Email            |   |  |
| Password         | ø |  |
| Confirm Password |   |  |
| Create Account   |   |  |
|                  |   |  |
|                  |   |  |
|                  |   |  |
|                  |   |  |
|                  |   |  |
|                  |   |  |

- 5 Add the camera.
  - a Tap Add Camera. Figure 9: Add Camera

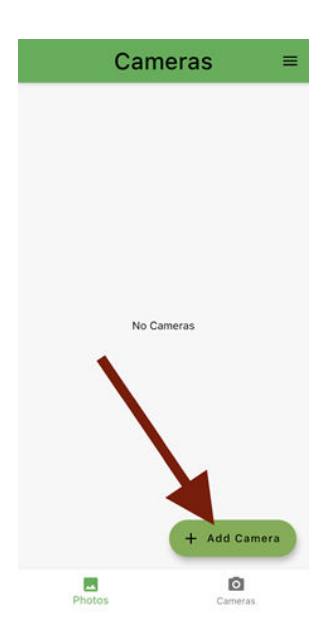

- **b** If this is the first camera, ensure the Name and Last Name match the POC information and tap **Next**.
- c Enter the address of the POC and tap Next.
- d Scan the QR code on the camera or manually enter the camera serial number.

**NOTICE:** Ensure the populated Serial Number matches what is written on the sticker.

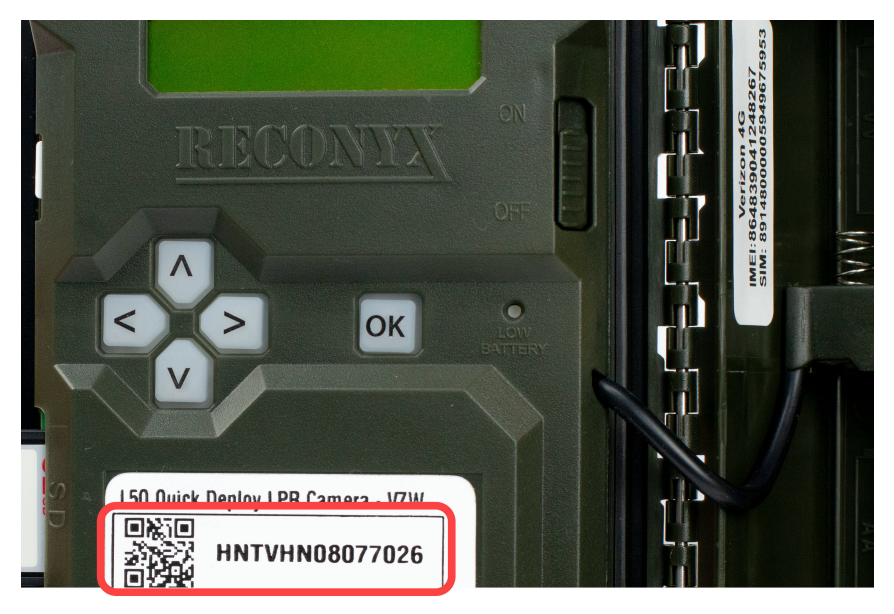

#### Figure 10: L5Q QR Code and Serial Number

6 Select either Image 1 or Image 2.

U.

**NOTICE:** Select either one to progress to the Device Code screen, only follow the directions if the device code is not on the L5Q LCD display.

| Option  | Actions                                                                                                    |  |
|---------|----------------------------------------------------------------------------------------------------|--|
| Image 1 | <ul> <li>Set Date/Time if it has not been complet-<br/>ed.</li> </ul>                                                                                 |  |
|         | b Press the <b>Right</b> button to scroll through<br>the menu options to <b>CHANGE SETUP</b><br>and press <b>OK</b> .                                 |  |
|         | c Press Up or Down button to change<br>numbers and Right or Left button to<br>scroll through settings for year, month,<br>date, and time accordingly. |  |
|         | <ul> <li>d Press the Right button to scroll to DATE/<br/>TIME and press OK.</li> </ul>                                                                |  |
|         | e Press OK to exit.                                                                                                    |  |
| Image 2 | Enter Device Code from the L5Q LCD dis-<br>play into the <b>Device Code</b> field in the appli-<br>cation.                                            |  |

#### 7 Test the connection.

- a Scan the Advanced Config QR Code from Figure 2: View Camera on page 16.
- **b** Select **Test Connection**.

Green Check in the box indicates that the connection is successful.

- 8 To finish the setup, select **OK** on the camera and arm the camera on the L5Q.
- **9** Deploy the L5Q camera by referring to L5Q Installation Guide.